- 1. Using a computer or iPad go to <a href="https://access.paylocity.com/">https://access.paylocity.com/</a> (Note: this cannot be done in the app)
- 2. Login to your account if you forgot your password, please click the help button in the top center of the screen

| paylocity                                              | Help |  |             |
|--------------------------------------------------------|------|--|-------------|
| Welcome                                                |      |  |             |
| Company ID                                             |      |  |             |
| Username                                               |      |  |             |
| Password                                               | Show |  | <u>ס</u> == |
| Remember My Username                                   |      |  |             |
| Login                                                  |      |  |             |
| Single Sign-On Login                                   |      |  |             |
| Forgot Password<br>Register New User<br>Privacy Policy |      |  |             |

3. Click the 3 horizontal lines in the top left for the drop down menu

| Kalitta Charters LLC [4646 | ]                                   |                            | 🛟 paylo                           | ocity                       |             |                   | A* 🕼 |
|----------------------------|-------------------------------------|----------------------------|-----------------------------------|-----------------------------|-------------|-------------------|------|
| 📃 HR & Payroll             | Employees HR User Acce              | SS                         |                                   |                             |             |                   |      |
|                            | Kolifte                             |                            |                                   |                             |             |                   | Help |
|                            | • We're committed to bring our sole | utions to you, wherever ye | ou are. Stay connected by downloa | ading our mobile app today. | C Desvic    | Store Google Play |      |
|                            | Hi, Megan!                          | ~                          | \$ Pay                            | ~ •                         | Benefits    | ~                 |      |
|                            | Announcements                       | ~                          | Time Off                          | ~                           | Application | ~                 |      |
|                            | Company                             | ~                          |                                   |                             |             |                   |      |
|                            | My Documents                        | ~                          |                                   |                             |             |                   |      |
|                            |                                     |                            |                                   |                             |             |                   |      |

## 4. Select "Bswift Benefits"

|                    | ×                                |                                          | 🛟 paylo                                    | city                       |                           | A* 🚯        |
|--------------------|----------------------------------|------------------------------------------|--------------------------------------------|----------------------------|---------------------------|-------------|
| C<br>ŵ             | Community<br>Self Service Portal | s HR User Access                         |                                            |                            |                           | нер         |
| گ                  | HR & Payroll                     | mmitted to bring our solutions to you, w | herever you are. Stay connected by downloa | ding our mobile app today. | Constant or the App Store | Google Play |
| Ø                  | Learning                         | egan!                                    | S Pay                                      | ~)(                        | Benefits                  | ~           |
| G                  | Time & Labor                     | uncements                                | ✓                                          | ~                          | Application               | ~           |
| $\bigtriangledown$ | Bswift Benefits                  | _                                        | ~                                          |                            |                           |             |
|                    |                                  | ocuments                                 | ~                                          |                            |                           |             |

5. You have now arrived at the benefits page, select "Start Your Enrollment"

| 90)                                                                                                    | 🔒 Change Password 🛛 🗐 Log Out                               |
|----------------------------------------------------------------------------------------------------|-------------------------------------------------------------|
| 🐽 My Benefits 🗸 My Profile                                                                                                    | Library 🗸                                                   |
| Start your Open E<br>Last date to make changes 11/30/20<br>Start Your Enrollment                                                       | Inrollment!                                                 |
| Welcome,<br>TestoE Full Time<br>Eligible<br>My Profile<br>Edit my profile<br>Edit dependent profiles<br>Change my address<br>My Family | Welcome                                                     |
| TestOEChild Full Time Eligible Life Events                                                                                             | My Benefits Effective Date: 01/01/2024 Benefit Calculator > |